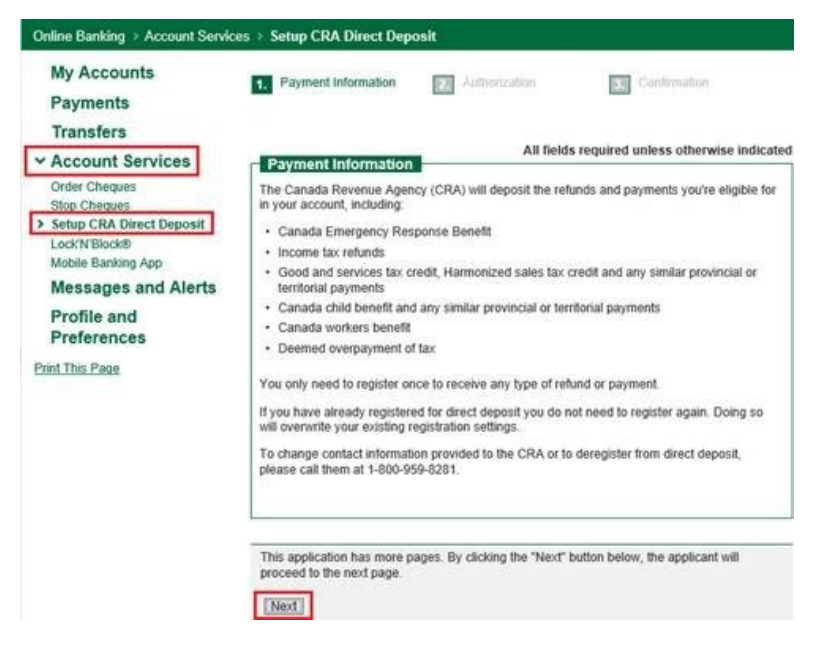

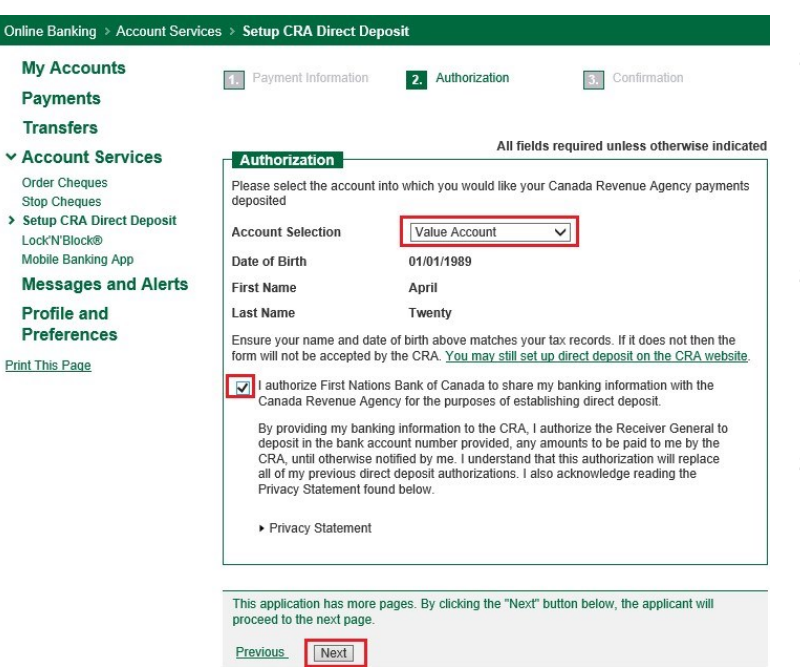

# Step One

• Sign on to FNBC Online Banking

## Step Two

• Select **Account Services** from the menu

## Step Three

• Select Setup CRA Direct Deposit

## Step Four

• Read the information and click the Next button

#### Step Five

 Select the account you want the CRA payments to be deposited to from the drop down list

### Step Six

 Put a check mark authorizing FNBC to share your details with the CRA

## Step Seven

Click the Next button